# RTOManager Student Profile Mobile App v1 Feature

#### **Process to download**

#### **iOS version**

• Go to App Store → Search using "RTOmanager" keyword

#### **Andriod version**

• Go to Google Play → Search using "RTOmanager" keyword

Click Get/Download to install to your mobile device

Please register your account first, showing as blew picture.

Please put <u>https://iibt.rtomanager.com.au</u> into COLLEGE URL

| ••••00 vc | odafone AU 🗢    | 10:59 am                        | 🕑 🎱 87% 🛄 י   |
|-----------|-----------------|---------------------------------|---------------|
| ←         | Crea            | te New Acco                     | unt           |
|           |                 |                                 |               |
|           |                 |                                 |               |
| Reg       | jister and crea | te login to acces<br>mobile App | ss RTOmanager |
|           |                 |                                 |               |
|           | IIRT120051      |                                 |               |
|           | 101130031       |                                 |               |
| A         |                 |                                 |               |
|           |                 |                                 |               |
|           |                 |                                 |               |
|           |                 |                                 |               |
|           | EMAIL ADDR      |                                 |               |
|           |                 |                                 |               |
| G         | https://iibt.rt | omanager.com.                   | au            |
|           |                 |                                 |               |
|           |                 | SIGN UP                         |               |
|           |                 |                                 |               |
|           |                 |                                 |               |
|           |                 |                                 |               |
|           |                 |                                 |               |
|           |                 |                                 |               |
|           |                 |                                 |               |
|           |                 |                                 |               |

After registration, you could login your student portal

| ••• | 000 VC | odafone AU 훅     | 11:00 am    | 🕑 🎱 87% 🗔 🕨    |
|-----|--------|------------------|-------------|----------------|
|     |        |                  |             |                |
|     |        |                  |             |                |
|     |        | *                |             | o đov          |
|     |        |                  | mana        | ager           |
|     |        | STU              | NENT POP    | αται           |
|     |        | 0101             |             |                |
|     |        |                  |             |                |
|     |        |                  |             |                |
|     | 4      | IIBT130051       |             |                |
|     | ~      |                  |             |                |
|     | T      |                  |             |                |
|     | ~      |                  |             |                |
|     | Ø.     | nttps://libt.rto | manager.co  | m.au           |
|     |        |                  |             |                |
|     |        |                  | LOGIN       |                |
|     |        |                  |             |                |
|     | 1      | Click to Registe | r your mobi | le app account |
|     |        | Term             | s and Condi | tions          |
|     |        |                  |             |                |
|     |        |                  |             |                |
|     |        |                  |             |                |
|     |        |                  |             |                |
|     |        |                  |             |                |

#### Course Page

• Once Login takes to the Course View Page

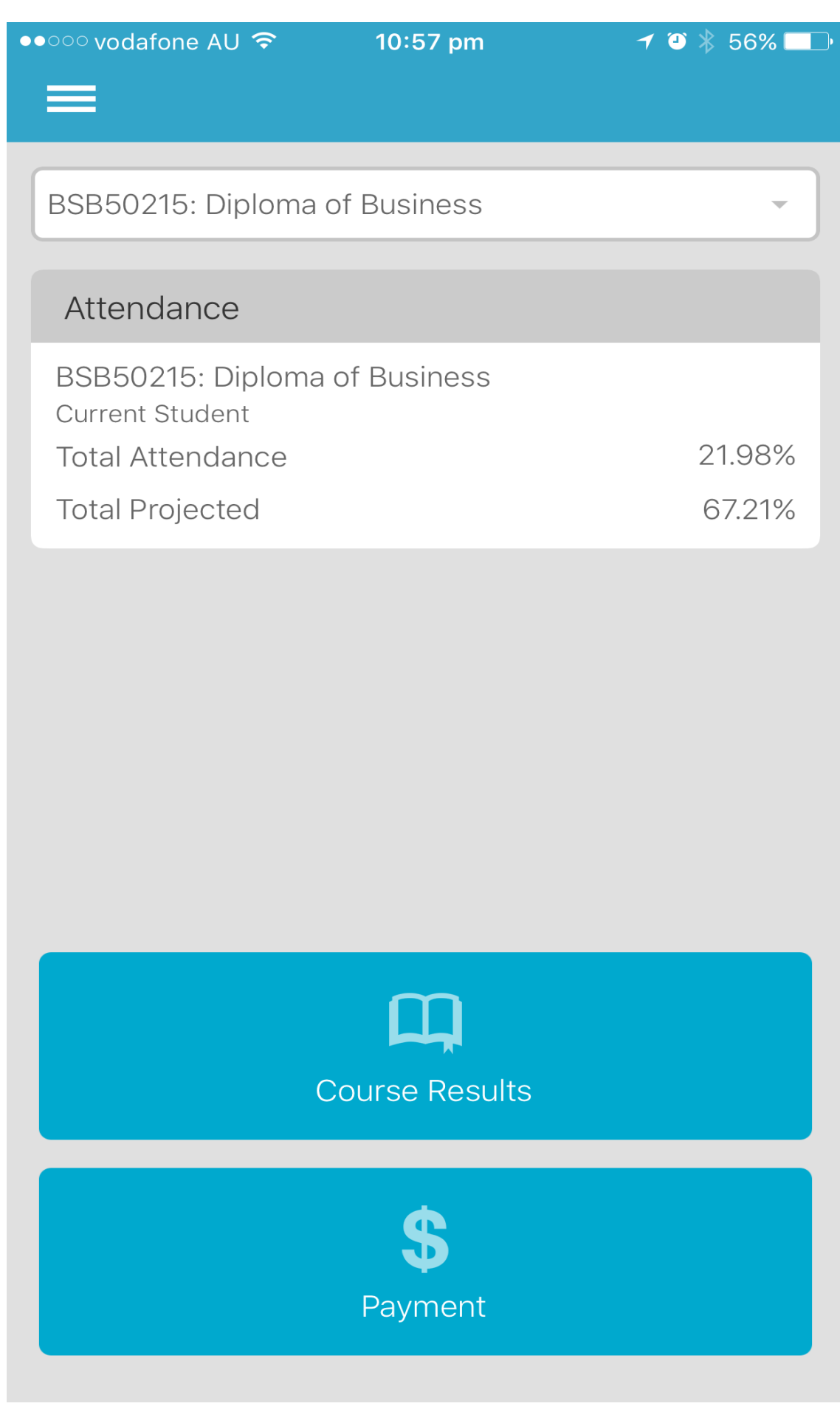

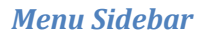

#### ••••• vodafone AU 穼

10:57 pm

🕘 🕴 56% 💷 🕨

## Gary Citizen

rtomanagersystem@gmail.com

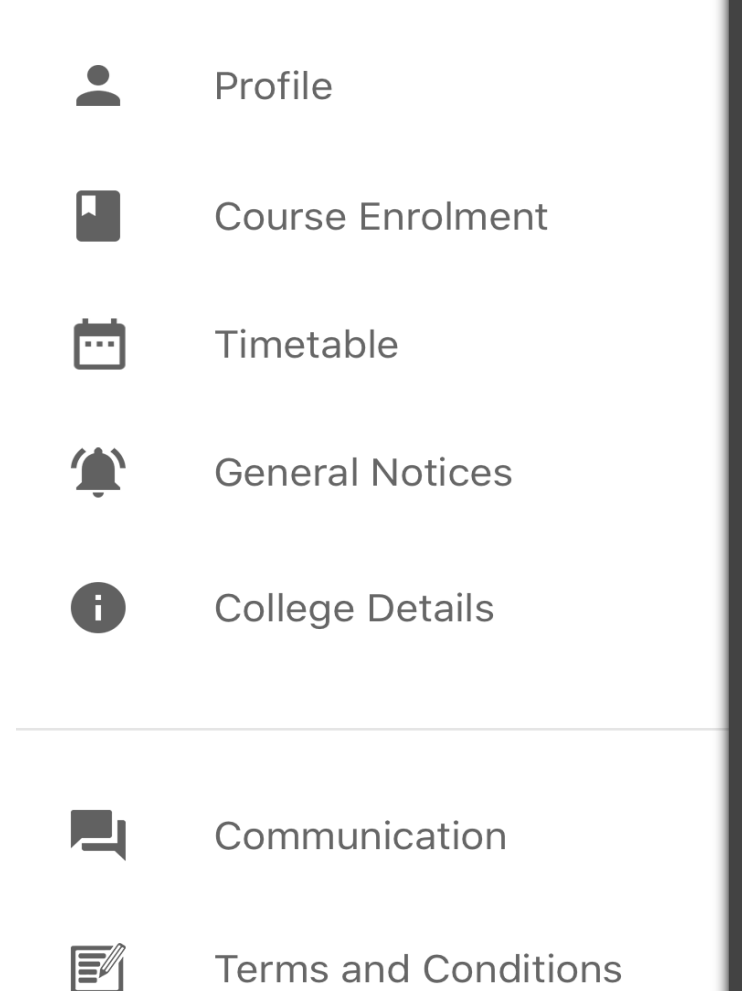

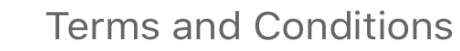

ப Logout

Attendance

Current Student Total Attendance

Total Projected

| Profile Page                                                       |                                     |               |
|--------------------------------------------------------------------|-------------------------------------|---------------|
| •• $\circ\circ\circ$ vodafone AU $\widehat{\boldsymbol{\uparrow}}$ | 10:57 pm                            | 🕇 🎱 🗍 56% 💶 🕨 |
|                                                                    | Profile                             |               |
|                                                                    | <b>Gary Citizen</b><br>ID: 20160012 |               |
| Contact Information                                                |                                     |               |

Phone 1300542513

Email rtomanagersystem@gmail.com

#### Address

, 538 Gardeners Road ALEXANDRIA NSW 2015 Australia

Change Password

You can change the Mobile App password form this link

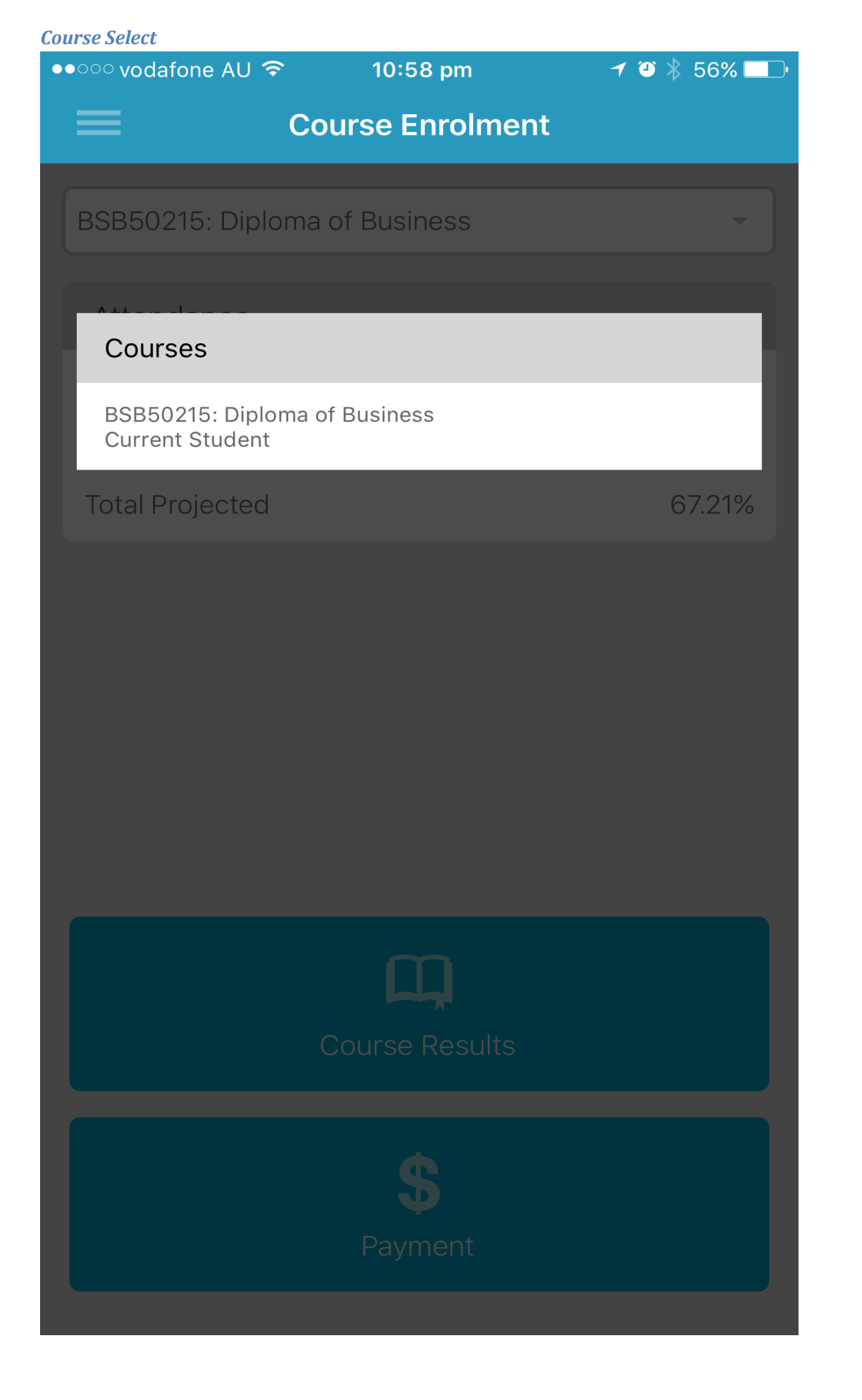

#### *Results View → Subject*

••••• vodafone AU 🗢

10:58 pm

◀ 🎱 券 56% 💶 🕨

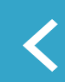

**Course Results** 

#### BSBCMM101 : Apply basic communication skills

Outcome : C Attempt : 1

#### BSBITU102 : Develop keyboard skills Outcome : C Attempt : 1

| ○○ vodafone AU 🗢     | 10:58 pm           | ≁ 🎱 🕴 56% 💶  |
|----------------------|--------------------|--------------|
| <b>(</b>             | Course Results     |              |
|                      |                    |              |
| BSBCMM101 : Apply ba | asic communication | skills       |
| Attempt              |                    | 1            |
| Outcome              |                    | C ( CR )     |
| Marks Achieved       |                    | 67.75        |
|                      |                    |              |
| Unit                 |                    |              |
| BSBCMM101 : Apply ba | asic communication | skills       |
| Outcome              |                    | С            |
| Marks Achieved       |                    | 63.50        |
|                      |                    |              |
| Assessment           |                    |              |
| Name                 |                    | Assessment 1 |
| Outcome              |                    | С            |
| Marks Achieved       |                    | 55           |
| Name                 |                    | Assessment 2 |
| Outcome              |                    | C            |
| Marks Achieved       |                    | 72           |
|                      |                    |              |
|                      |                    |              |
|                      |                    |              |
|                      |                    |              |
|                      |                    |              |

| ••••• vodafone AU 🗢                                                               | 10:59 pm | ≁ 🎱 🐇 56% 💶 🖓                |
|-----------------------------------------------------------------------------------|----------|------------------------------|
| <                                                                                 | Payments |                              |
|                                                                                   |          |                              |
| BSB50215: Diploma of B<br>Current Student<br>Course Start Date<br>Course End Date | usiness  | 30 Jul. 2016<br>27 Oct. 2018 |
| Tuition Fee Paymer                                                                | its      |                              |
| Due Date                                                                          |          | 30 Jul. 2016                 |
| Fees                                                                              |          | \$2000                       |
| Amount Paid                                                                       |          | \$2000                       |
| Due Date                                                                          |          | 18 Feb. 2017                 |
| Fees                                                                              |          | \$2000                       |
| Amount Paid                                                                       |          | \$0                          |
| Due Date                                                                          |          | 19 Aug. 2017                 |
| Fees                                                                              |          | \$2000                       |
| Amount Paid                                                                       |          | \$0                          |
| Due Date                                                                          |          | 17 Feb. 2018                 |
| Fees                                                                              |          | \$2000                       |
| Amount Paid                                                                       |          | \$0                          |
| Miscellaneous Payr                                                                | nents    |                              |
|                                                                                   |          | 30 Jul 2016                  |

| •ः vodafone AU 훅                          | 10:59 pm | ┥ 🎱 🕴 56% 🗖            |
|-------------------------------------------|----------|------------------------|
| •                                         | Payments |                        |
|                                           |          |                        |
| BSB50215: Diploma of B<br>Current Student | susiness |                        |
| Course Start Date                         |          | 30 Jul. 2016           |
| Course End Date                           |          | 27 Oct. 2018           |
| rees                                      |          | ψ2000                  |
| Amount Paid                               |          | \$0                    |
| Due Date                                  |          | 19 Aug. 2017           |
| Fees                                      |          | \$2000                 |
| Amount Paid                               |          | \$0                    |
| Due Date                                  |          | 17 Feb. 2018           |
| Fees                                      |          | \$2000                 |
| Amount Paid                               |          | \$0                    |
| Miscellaneous Payr                        | nents    |                        |
| Due Date                                  |          | 30 Jul. 2016           |
| Fees (Type)                               |          | \$200 ( Enrolment )    |
| Amount Paid                               |          | \$200                  |
| Due Date                                  |          | 30 Jul. 2016           |
| Fees (Type)                               |          | \$200 ( Material Fee ) |
| Amount Paid                               |          | \$200                  |
|                                           |          |                        |

| Timetable 🗲 Day View    |            |             |       |       |
|-------------------------|------------|-------------|-------|-------|
| •••• vodafone AU 🗢 10:5 |            | 9 pm        | ≁ ④ 🖇 | 56% 🗔 |
| =                       | Time       | table       |       |       |
| <                       | Thursday 0 | 3 Nov. 2016 |       | >     |
| DAY                     |            |             | WEEK  |       |
| Thursday                |            |             |       |       |

03 Nov. 2016

### BSBITU102: Develop keyboard skills

| TIME    | 3:00 pm-7:30 pm |
|---------|-----------------|
| TEACHER | Unassigned      |
| CAMPUS  | MHEC campus     |
| ВАТСН   | Group 1         |
| ROOM    | Room 1          |
| MODE    | Class           |
|         |                 |

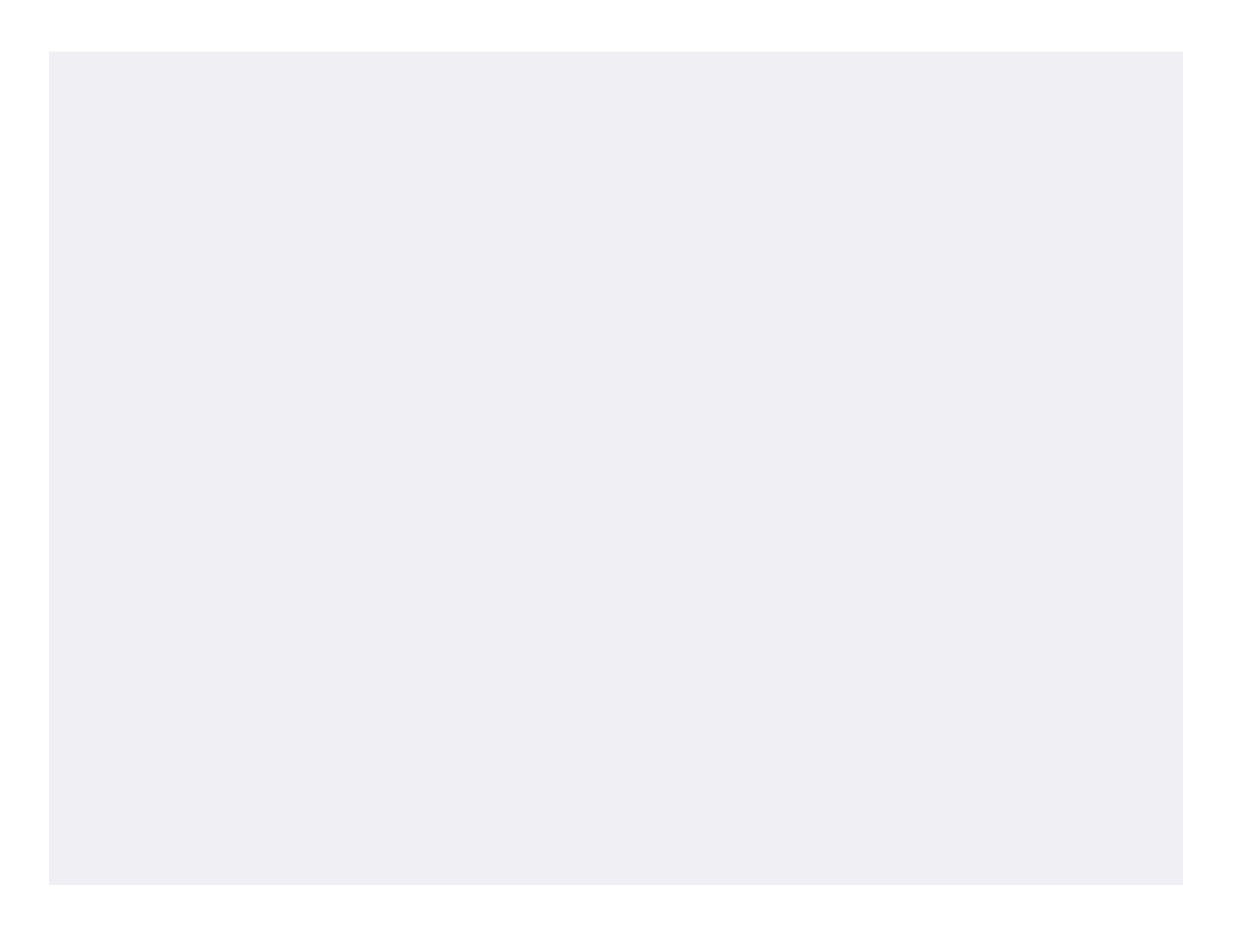

| ••••• vodafone | AU ᅙ         | 10:59 pm                       | ≁ ⊉ ∦   | 56% 💭 |
|----------------|--------------|--------------------------------|---------|-------|
| ≡              | Ті           | imetable                       |         |       |
| <              | 31 Oct. 20   | )16 - 07 Nov                   | /. 2016 | >     |
| C              | ΑΥ           |                                | WEEK    |       |
|                | 31           | Monday<br>1 Oct. 2016          |         |       |
|                | 01           | <b>Tuesday</b><br>I Nov. 2016  |         |       |
|                | W<br>02      | <b>ednesday</b><br>2 Nov. 2016 |         |       |
|                | 03           | <b>Fhursday</b><br>3 Nov. 2016 |         |       |
| BSBITU102:     | Develop keyl | board skills                   |         |       |
| TIME           | 3:00 pm-7:   | 30 pm                          |         |       |

| TIME    | 3:00 pm-7:30 ph |
|---------|-----------------|
| TEACHER | Unassigned      |
| CAMPUS  | MHEC campus     |
| ВАТСН   | Group 1         |
| ROOM    | Room 1          |
| MODE    | Class           |
|         |                 |

**Friday** 04 Nov. 2016

## Saturday

05 Nov. 2016

Cunday

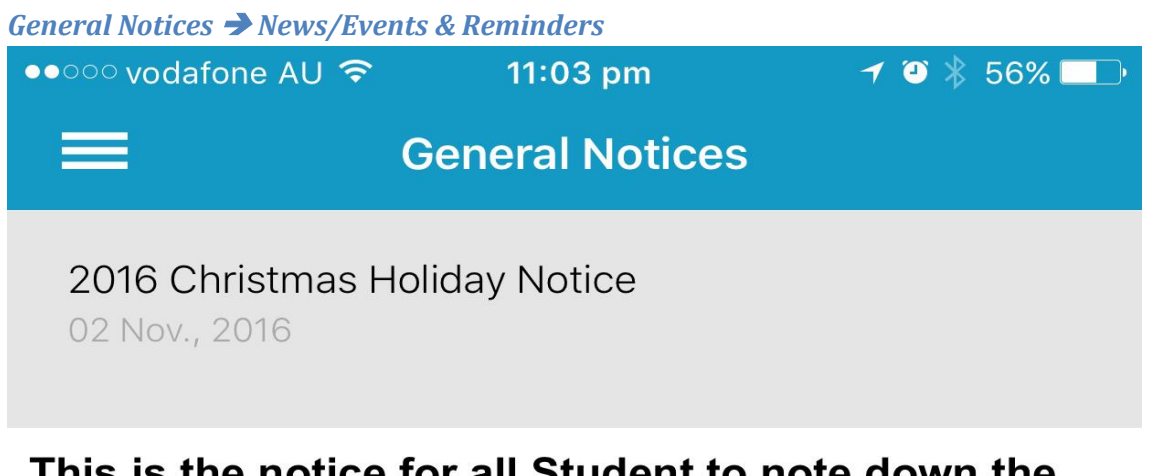

# This is the notice for all Student to note down the 2016 Christmas break.

Meshed College will be closed from 12th December till 19th of January 2017.

| College details                                                     |                                                    |               |
|---------------------------------------------------------------------|----------------------------------------------------|---------------|
| •• $\circ\circ\circ$ vodafone AU $\widehat{\boldsymbol{\varsigma}}$ | 11:04 pm                                           | ≁ ॐ 券 56% 💶 י |
|                                                                     | College Details                                    |               |
| Mes                                                                 | shed Group College<br>RTO: 00000<br>CRICOS: A12345 |               |
| Contact Detail                                                      |                                                    |               |
| Phone<br>1300543512<br>Email<br>rtomanagersystem@g                  | mail.com                                           |               |
| Website<br>meshed.online                                            |                                                    |               |

Address 123 Pit Street SydneyNSW Australia

| Communication >> Message (list)                                   |              |             |  |  |
|-------------------------------------------------------------------|--------------|-------------|--|--|
| •• $\circ\circ$ vodafone AU $\widehat{\boldsymbol{\Rightarrow}}$  | 11:04 pm     | 7 🍳 🕈 56% 💶 |  |  |
|                                                                   | ommunication |             |  |  |
| MESSAGE                                                           |              | WARNING     |  |  |
| helpdesk@websutra.com.auGeneral03 Nov. 2016Welcome to the College |              |             |  |  |
| Subject: Welcome to the College; Message: Hi                      |              |             |  |  |

Gary,Thank you for your application.We are pleased to...

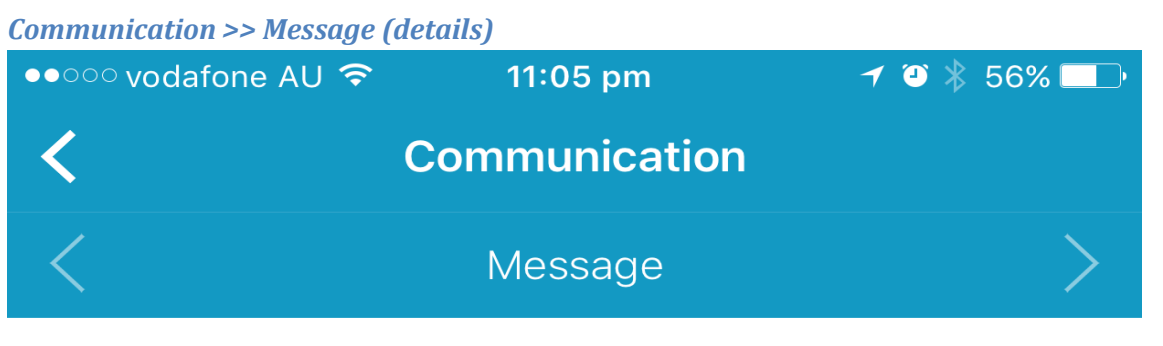

Welcome to the College

03 Nov. 2016

helpdesk@websutra.com.au

General

Subject: Welcome to the College; Message: Hi Gary,

Thank you for your application.

We are pleased to advise you that your application has been received and currently in progress. We will send you for your review shortly.

Kind regards Meshed Group

| Communication >> Warning (list)                                                                               |                        |
|----------------------------------------------------------------------------------------------------|------------------------|
| ••००० vodafone AU 🗢 🛛 11                                                                                      | :04 pm 🛛 🕈 🗿 🕴 56% 💶 🖓 |
| Communication                                                                                                 |                        |
| MESSAGE                                                                                                    | WARNING                |
| rtomanagersystem@gmail.comStudentServices03 Nov., 2016Attendance Warning Letter03 Nov., 2016                  |                        |
| Date : 3/11/2016Dear Gary CitizenPlease note that your course overall attendance is currently at 21.98 with C |                        |

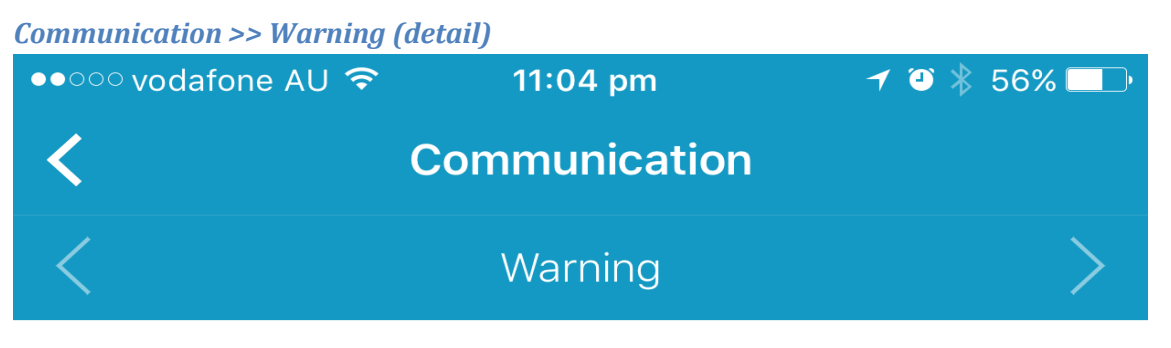

#### Attendance Warning Letter

03 Nov., 2016

rtomanagersystem@gmail.com

**StudentServices** 

Date : 3/11/2016

Dear Gary Citizen

Please note that your course overall attendance is currently at 21.98 with Course Projected attendance at 67.21

You are required to attend all your classes to ensure you meet the minimum attendance requirment of 80%

Please contact your course co-ordinator for any questions you may have.

Kind regards Student Services